## <u>COME CREARE UNA LEZIONE SU PLAYTOMIC</u>

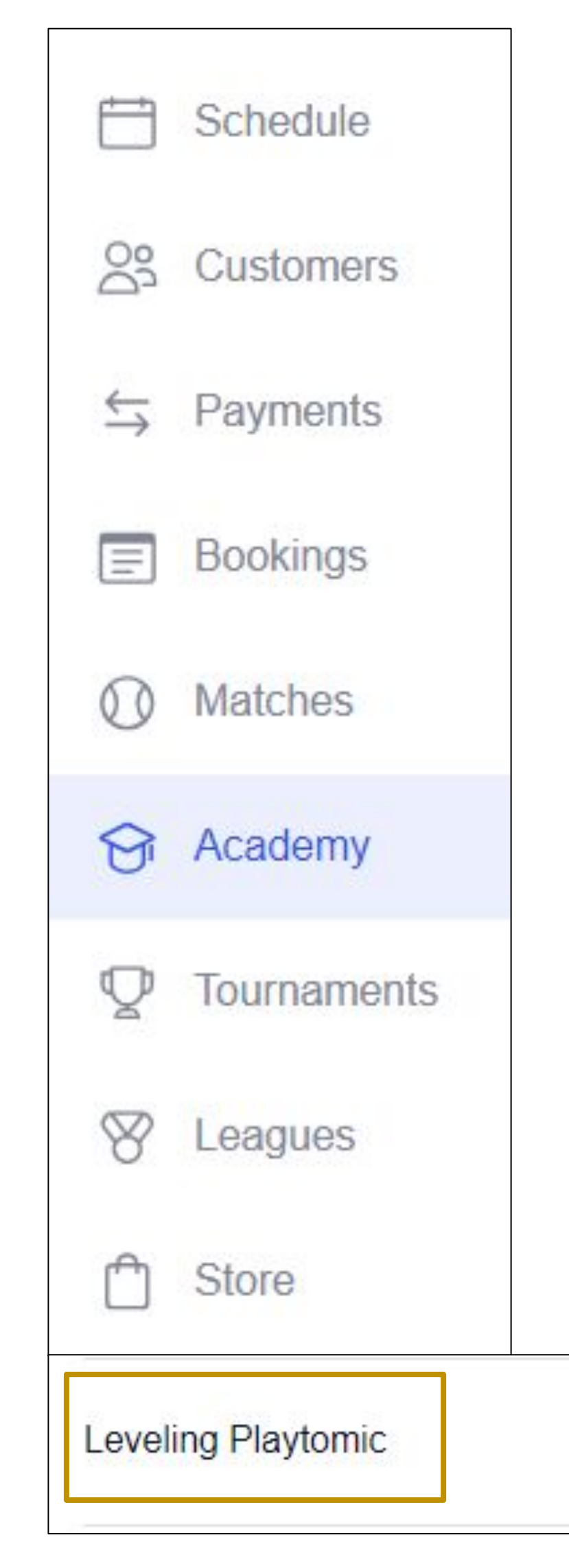

- Login su Playtomic Manager
- Clicca su <u>Scuola</u> dal menu sulla sinistra
- Si aprirà la finestra Lezioni Pubbliche. Clicca sul pulsante blu Crea Lezione Pubblica.
- Segui queste istruzioni per essere certo che il livellamento sia creato correttamente:
- 1) Il nome dell'evento deve contenere il termine **Livellamento**
- Il prezzo minimo dell'evento è 15 euro 2)
- 3) I metodi di pagamento da selezionare sono Apple Pay, Google Pay e Carta di credito
- Vi suggeriamo fortemente di aggiornare il campo Descrizione con quanto segue: "Questa è una 4) sessione di livellamento gestita da un istruttore certificato Playtomic. Durante questa sessione di un'ora l'istruttore procederà a verificare le tue abilità in varie situazioni di gioco e la tua performance durante una breve partita. Il tuo livello verrà aggiornato in base alla valutazione dell'istruttore; ricorda che anche il parametro dell'affidabilità verrà modificato e fissato al 50%."
- 5) Clicca sul pulsante **Aggiorna** in basso a sinistra

9/26/2024, 09:00 AM

PLAYTOMIC

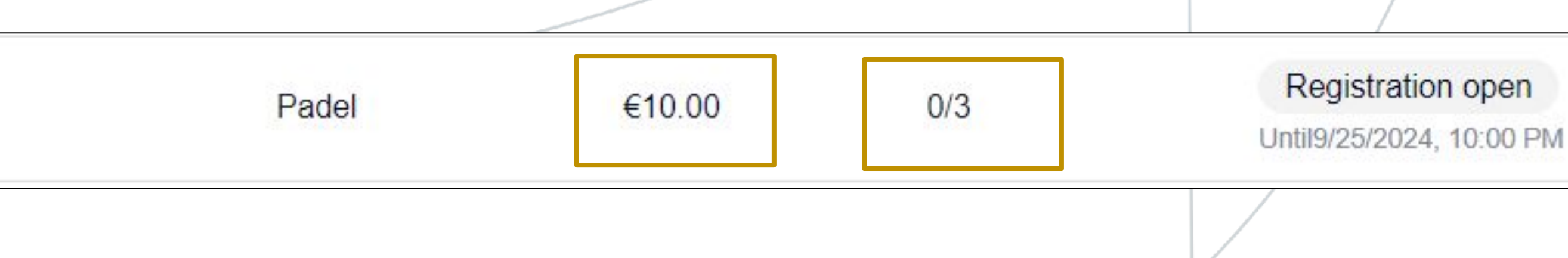

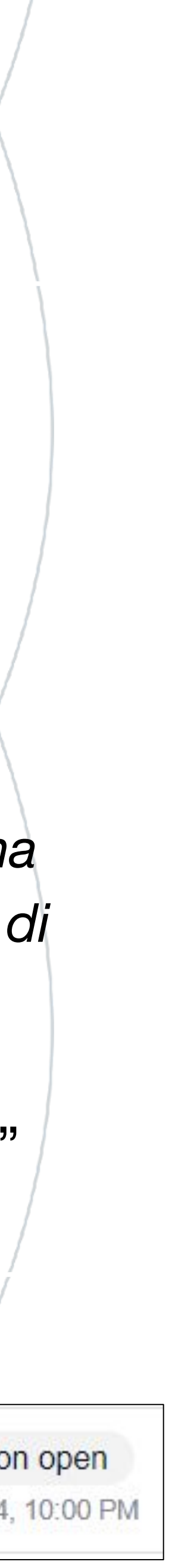

## **REGOLE DEL PROCESSO**

- su Playtomic Manager
- Il nome della sessione dovrà contenere la parola "Livellamento"
- Apple Pay, Google Pay e carta di credito
- Il prezzo minimo dell'attività in Italia è fissato in 15 €
- cancellato o una delle regole di cui sopra non è stata rispettata

-F

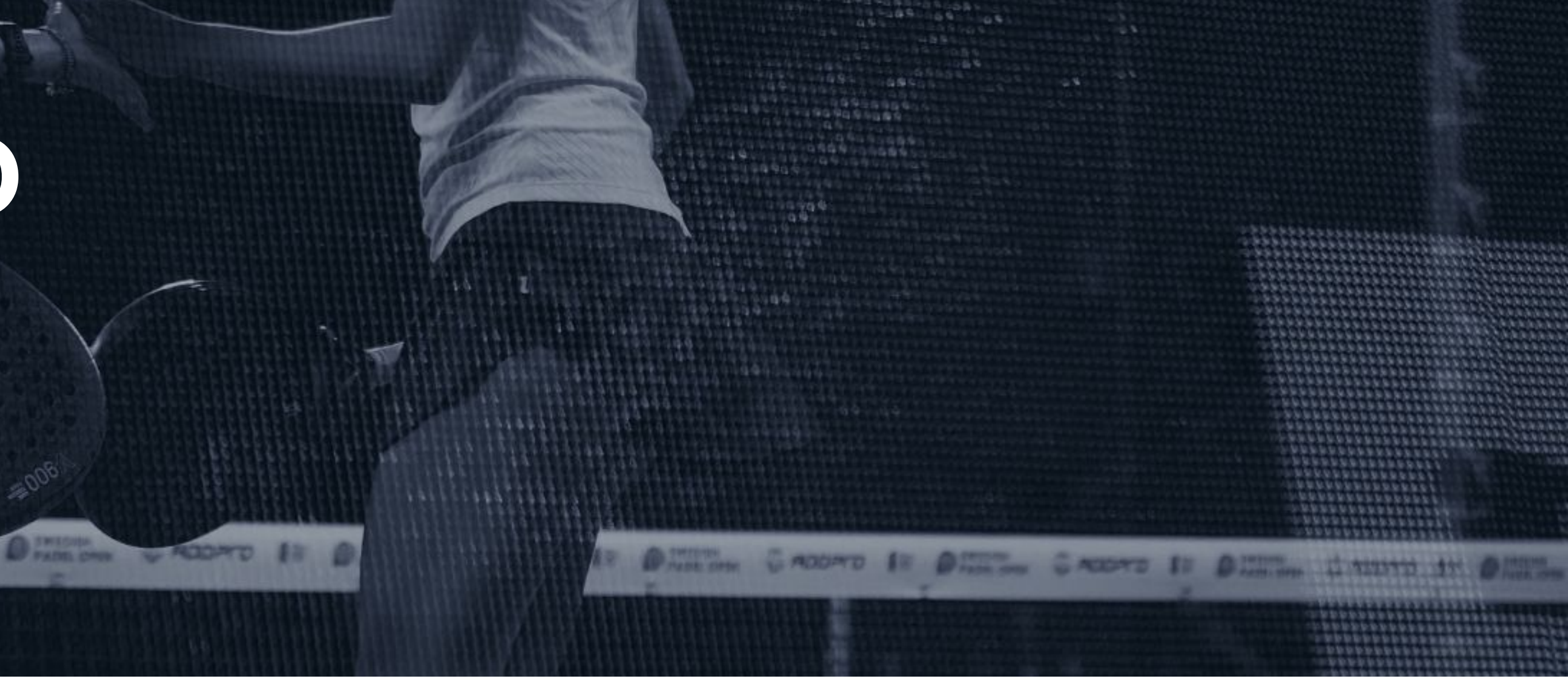

• Per creare una sessione di livellamento il Centro Sportivo dovrà utilizzare la sezione Lezioni Pubbliche

• In sede di configurazione del metodo di pagamento, il Centro Sportivo dovrà selezionare soltanto:

• Il giorno dopo il livellamento, il file di calcolo del Centro si aggiornerà in automatico con i giocatori che hanno partecipato. Se non doveste vedere qualche giocatore, significa che il livellamento è stato

• Per comunicare il nuovo livello, il Centro Sportivo dovrà modificare solo la colonna D, new level

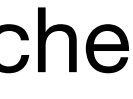

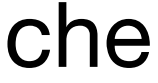